## **For Departmental Approvers:**

## How to Approve or Deny a Concurrent Enrollment Application

All student applications are simultaneously submitted to the instructor and designate reviewers at the department chair and/or dean level (as applicable). If the class also requires enrollment into secondary sections, please note that students are instructed to indicate their preferred secondary sections in their requests.

Please deny any applicants for whom there is no space available in the class as quickly as possible so that these students can apply for other classes. If the application is denied at any level, the applicant will be automatically notified and should discontinue attendance in the class.

 Sign into Campus Solutions with your CalNet ID: <u>https://bcsint.is.berkeley.edu/</u>

From the Main Menu, navigate to: Manage GT eForms > GT Action Center.

- 2. Forms Needing Action will automatically display at the bottom of this page.
- (optional) Filters are also available to search for forms by Form Type, Form ID, Empl ID (SID), Student Name, or by Class Nbr.
- Click the Apply Filter to filter the Forms Needing Action section below.

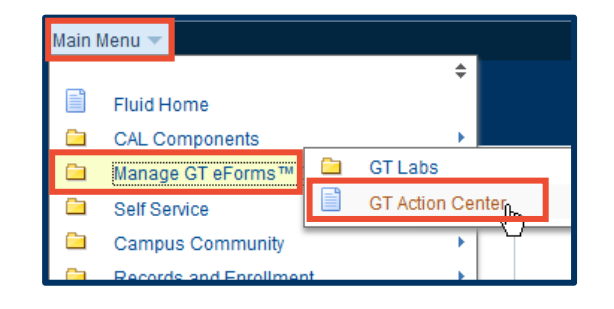

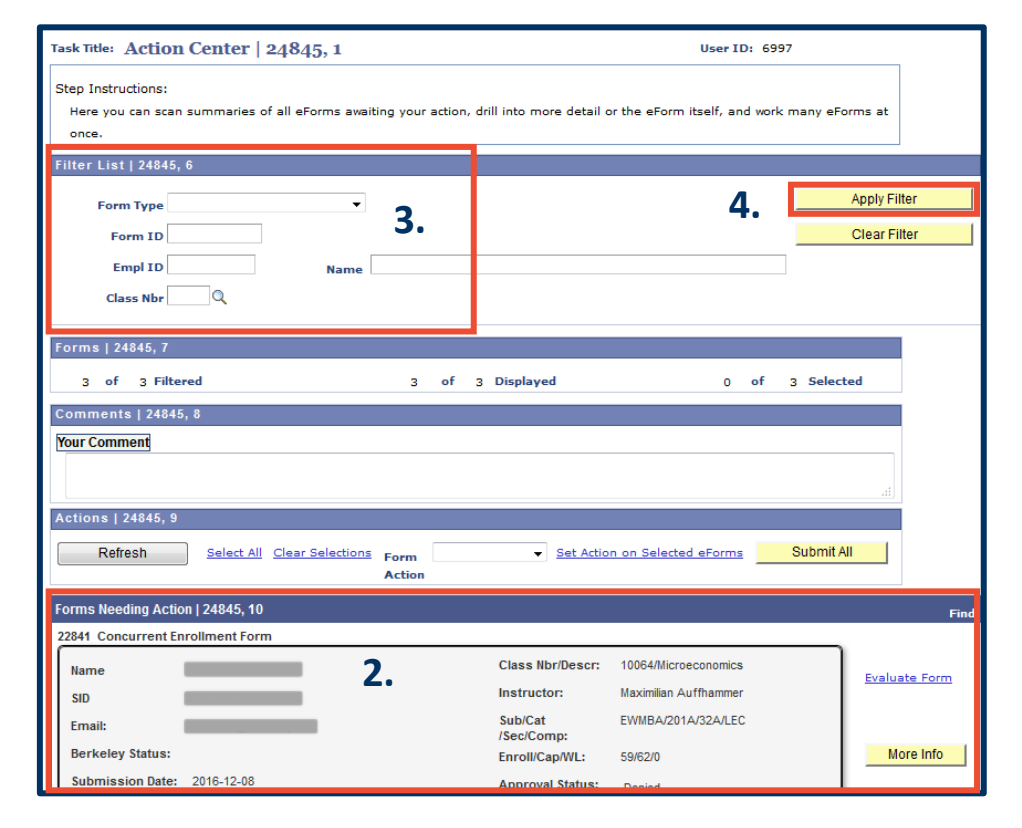

## NOTES:

The form summary includes the student's information and primary class request. Enrollment numbers including the current class enrollment, total enrollment capacity and waitlist total (Enroll/Cap/WL:) are all live numbers at the time you log in (see step 5 to refresh the page).

The **Approval Status** is now included on each form. Currently, the form is routed to all three "Approvers" at the same time. **Approver 1**\* is the faculty or instructor as listed for the class. **Approver 2** is the Departmental Approver/Chair. **Approver 3** is the school's Dean.

\* Approver 1, 2 & 3 will change soon to read as: Instructor, Chair & Dean.

 To refresh the page, click the GT Action Center link in the top menu bar or click the Refresh button in the Actions section on the form page.

Do **not** use your browser's back button.

 In addition to selecting to apply filters, there is a free format text box to add Your Comment to all applications you approve or deny within the same action.

| Forms Needing Action   24845, 10             |                       |                                                                                    |  |  |  |  |  |
|----------------------------------------------|-----------------------|------------------------------------------------------------------------------------|--|--|--|--|--|
| 22841 Concurrent Enrollment Form             |                       |                                                                                    |  |  |  |  |  |
| Name                                         | Class Nbr/Descr:      | 10064/Microeconomics                                                               |  |  |  |  |  |
| SID                                          | Instructor:           | Maximilian Auffhammer                                                              |  |  |  |  |  |
| Email:                                       | Sub/Cat<br>/Sec/Comp: | EWMBA/201A/32A/LEC                                                                 |  |  |  |  |  |
| Berkeley Status:                             | Enroll/Cap/WL:        | 59/62/0                                                                            |  |  |  |  |  |
| Submission Date: 2016-12-08                  | Approval Status:      | Pending<br>_ Approver 3: Pending<br>_ Approver 2: Pending<br>_ Approver 1: Pending |  |  |  |  |  |
| Additional Information: I passed the pre-req |                       |                                                                                    |  |  |  |  |  |

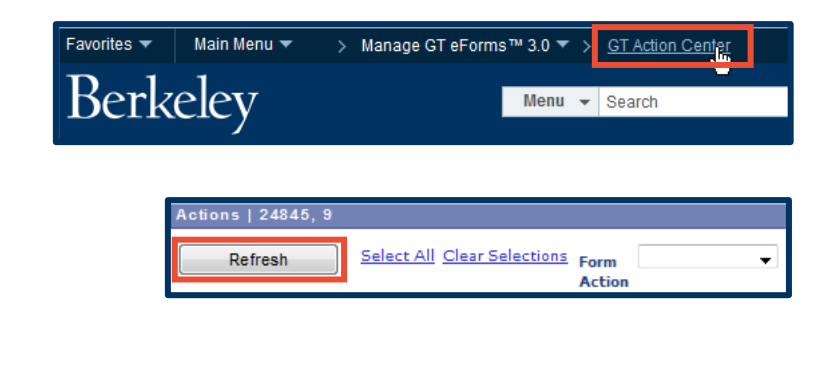

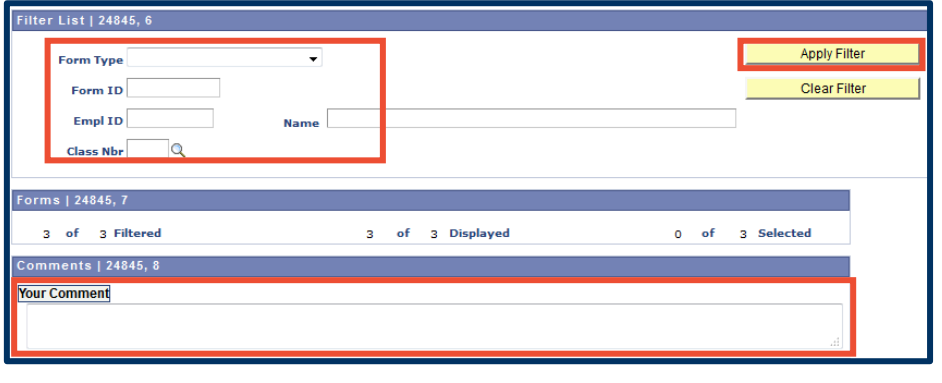

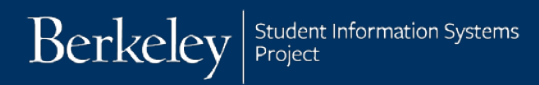

- 7. You can choose to Select All forms, choose the Form Action of "Approved" or "Denied" and click the Submit All button. Any text you enter in the Your Comments field will apply to all forms.
- Rather than taking action on all forms at once, you can choose to approve or deny each one individually at the right of each individual form submission. Click the Selected checkbox, select the Form Action and click the Submit button.

| ļ | Actions   24845, 9                           |                       |                          |                    |                         |
|---|----------------------------------------------|-----------------------|--------------------------|--------------------|-------------------------|
|   | Refresh Select All Clear Selection 7.        | Action Approved       | ction on Selected eForms | Submit All         |                         |
| ł | Forms Needing Action   24845, 10             | Denied                |                          | Find               | First 🚺 1-3 of 3 🚺 Last |
|   | 22841 Concurrent Enrollment Form             |                       |                          |                    |                         |
|   | Name                                         | Class Nbr/Descr:      | 10084/Microeconomics     | Evaluate Form      |                         |
|   | SID                                          | Instructor:           | Maximilian Auffhammer    |                    |                         |
|   | Email:                                       | Sub/Cat<br>/Sec/Comp: | EWMBA/201A/32A/LEC       |                    |                         |
|   | Berkeley Status:                             | Enroll/Cap/WL:        | 59/62/0                  | More Info          |                         |
|   | Submission Date: 2016-12-08                  | Approval Status:      | Pending                  |                    |                         |
|   |                                              |                       | Approver 1: Pending      |                    | 8.                      |
|   |                                              |                       |                          | Form Action        | Submit Selected         |
|   | Additional Information: I passed the pre-rea | 1                     |                          | Approved<br>Denied |                         |

**9.** Click the **More Info** button on the right of each form to display additional information.

| More Info   |        |          |
|-------------|--------|----------|
|             |        |          |
|             |        |          |
| Form Action | Submit | Selected |
| •           |        |          |

**10.** The **More Info** button brings you to the **GT Action Center Detail** page. This page will again display enrollment numbers for the primary class section, as well as for any associated secondary class sections.

| GT Action Center Detail                                                                                    |               |                                                                                                    |                    |
|----------------------------------------------------------------------------------------------------|---------------|----------------------------------------------------------------------------------------------------|--------------------|
| 22843 Concurrent Enrollment Form<br>Name<br>Grading Option:<br>Units:                                      | EPN<br>4      | Laboratory Class Number:<br>Laboratory Section #:<br>Laboratory Section Current Enrollment:                        | 10900<br>402<br>28 |
| Sponsoring Department:<br>Primary Class Number:                                                            | SAIT<br>10945 | Laboratory Section Enrollment Capacity:<br>Discussion Class Number:                                                | 28                 |
| Primary Section Current Enrollment:<br>Primary Section Enrollment<br>Capacity:<br>Primary Section Waitlist | 26<br>28<br>0 | Discussion Section #:<br>Discussion Section Current Enrollment:<br>Discussion Section Enrollment Capacity:         |                    |
|                                                                                                    |               | Other Class Number:<br>Other Section #:<br>Other Section Current Enrollment:<br>Other Section Enrollment Capacity: |                    |
| Return                                                                                                    |               |                                                                                                    |                    |

**11.** Click the **Return** button to return to the main forms page.

## Support:

For questions or assistance, please contact SIS Production Support:

- Email: <u>sishelp@berkeley.edu</u>
- Call 510-664-9000 (press option 6)
- Submit a ticket: https://shared-services-help.berkeley.edu/new\_ticket/it

For additional SIS resources, please visit:

<u>http://sis.berkeley.edu/training</u>